## **EGNYTE Upload Instructions**

- After your contract for IRB services has been executed with our Business Development Team, you will receive an e-mail from the IRB Coordinator introducing you to our secure web portal (EGNYTE).
- 2. Locate the email sent from EGNYTE confirming you have been added into the website
- 3. Either copy & paste the URL link or click the URL link to bring you to a login page for EGNYTE
- 4. Using the username and password sent to you by EGNYTE via email log into the website
- 5. Once logged in-locate the "SHARED" folder.
- 6. Then proceed to the "IRB" folder.
- 7. Then proceed to the folder created with "YOUR COMPANY NAME" (i.e. Eli Lilly, Pfizer, GSK, etc.)
- 8. In this folder you should see an additional folder marked "Documents Submitted".

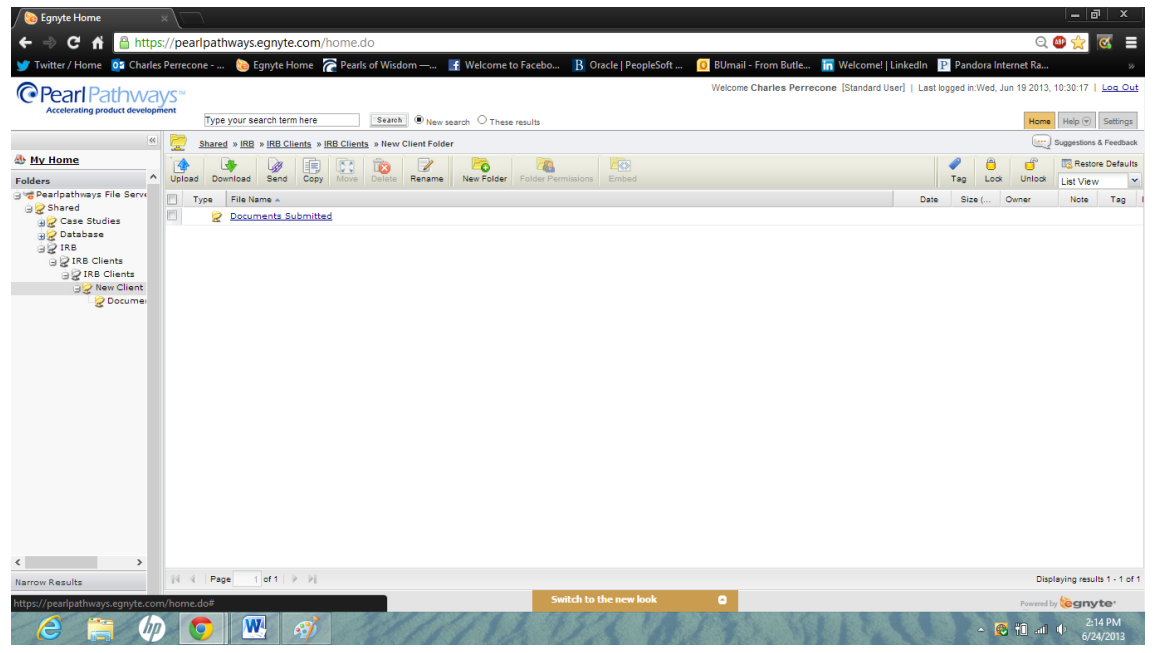

9. Open the "Documents Submitted" folder

10. Locate the "Upload" button on the toolbar with the blue arrow pointing up

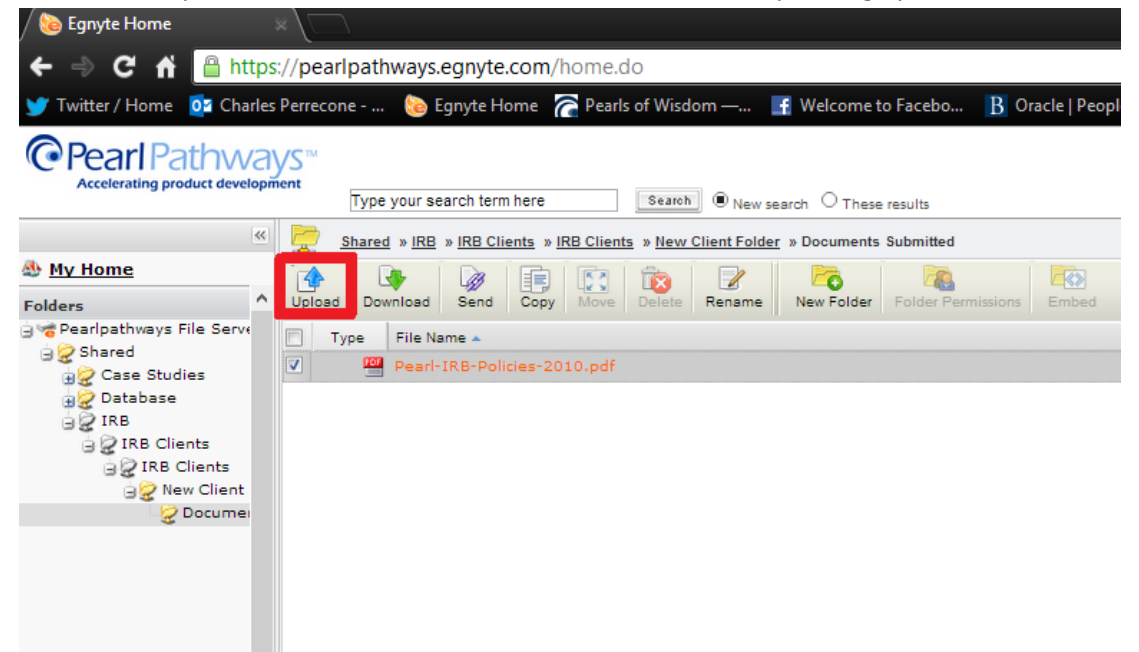

11. Click the "Upload" button and browse your documents to find the necessary files

| 🖉 😓 Egnyte Home 🛛 🗙 💭                                                                  |                                                                                                    |                                                                          |
|----------------------------------------------------------------------------------------|----------------------------------------------------------------------------------------------------|--------------------------------------------------------------------------|
| ← → C f 🔒 https://pearlpathways.egnyte.com/home.do                                     |                                                                                                    | 의 😳 🚖 📧 😑                                                                |
| 🍸 Twitter / Home 👩 Charles Perrecone 🚷 Egnyte Home 🛜 Pearls of                         | Wisdom — 📑 Welcome to Facebo 🔋 Oracle   PeopleSoft 🔼 BUmail - From Butle 👖                                                                                                    | Welcome!   LinkedIn 🛛 P Pandora Internet Ra 🕺                            |
| Pearl Pathways                                                                         | Welcome Charles Perrecor                                                                                                    | te [Standard User]   Last logged in:Wed, Jun 19 2013, 10:30:17   Log Out |
| Accreterating product execupionst                                                      |                                                                                                    |                                                                          |
| Shared » IRB > IRB Clients » IRB Clients »                                             | New Client Folder » Documents Submitted                                                                                                    | Suggestions & Feedback                                                   |
| My Home      Folders     A Upload     Download     Send     Copy     Move     Download | Rename New Folder Folder Permissions Embed                                                                                                    | Tag Lock Unlock List View                                                |
| Great Pearlpathways File Serve Type File Name *                                        |                                                                                                    | Date Size ( Owner Note Tag I                                             |
| Case Studies                                                                           |                                                                                                    | Jun/24/13 430 Charles Pe                                                 |
| G IRB Clents<br>G IRB Clents<br>G Bocume<br>g Bocume<br>g Bocume                       | Comment:  Comment:  Note:  To upbad multiple files or folders or large files (>255MB), use the <u>Java Upbader</u> If you have really huge amounts (>1GB) of data to upload, use <u>FTP</u> .  Sant Upload Cancel |                                                                          |
| Narrow Results                                                                         |                                                                                                    | Displaying results 1 - 1 of 1                                            |
| Tags V                                                                                 | Switch to the new look                                                                                                    | Powered by egnyte                                                        |
|                                                                                        |                                                                                                    | ▲ 🕲 📆 💷 III → 2:14 PM<br>6/24/2013                                       |

- 12. Be sure to upload all **four** required documents, any additional forms unique to your submission and the documents you would like the IRB to review.
- 13. Press "Start Upload" to finish the uploading process.

- 14. Please send an e-mail to: <u>elooney@pearlpathways.com</u> and <u>dglowner@pearlpathways.com</u> advising that you have completed the upload and we will begin reviewing your documents for "regulatory readiness".
- 15. We will advise you via e-mail should there be any issues with your submission.